## 3D プリンターの造形用データ作成方法

※STL データから、造形用データ(.gcode)を作成します。 ※ソフトウェアのアップデートにより、表示画面が異なる場合があります。

- (1) デスクトップ画面の [SIMPLIFY3D] を ダブルクリックする。
- (2) 「インポート」を選択し、モデルのデー タをインポートする。 ※ファイル形式は STL

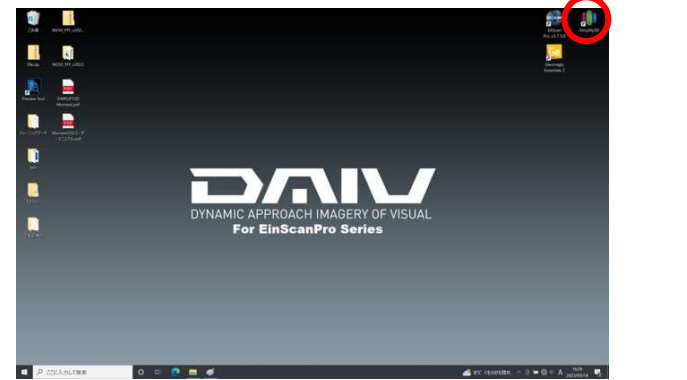

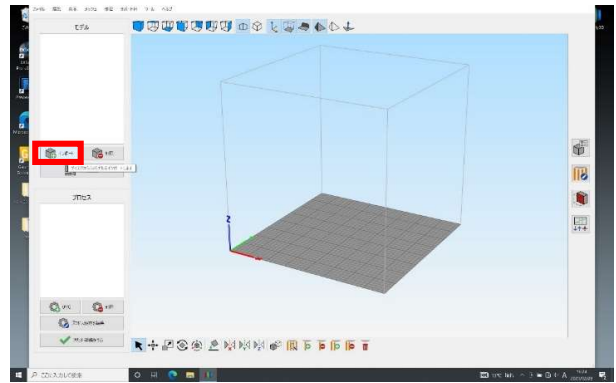

(3) 「指定した面をベッドに配置」を選択 (4) 「プロセス設定を編集」を選択する。 し、モデルの表面で面積が一番大きい面を 選択する。

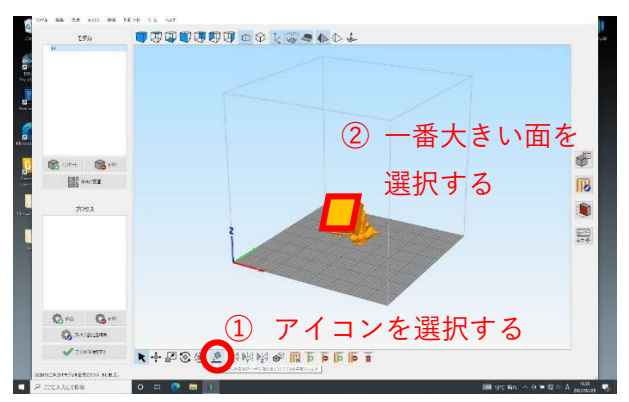

※造形物の形が歪な場合は、一番安定する面が 下になるように設定する。

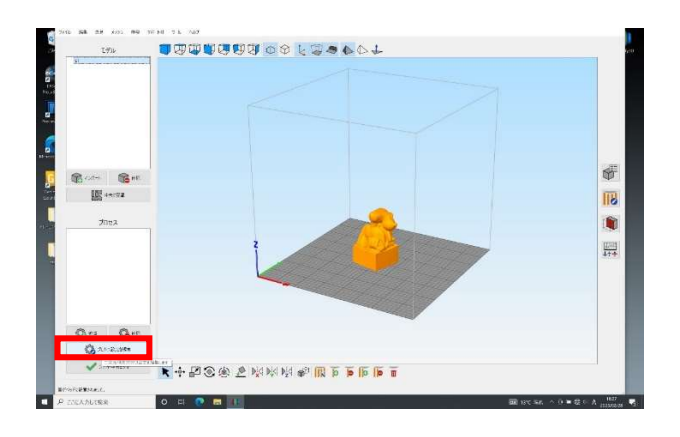

(5) プロファイルの選択から使用する材質を選択する。 (例)PLA の場合→「M350 PLA」を選択。

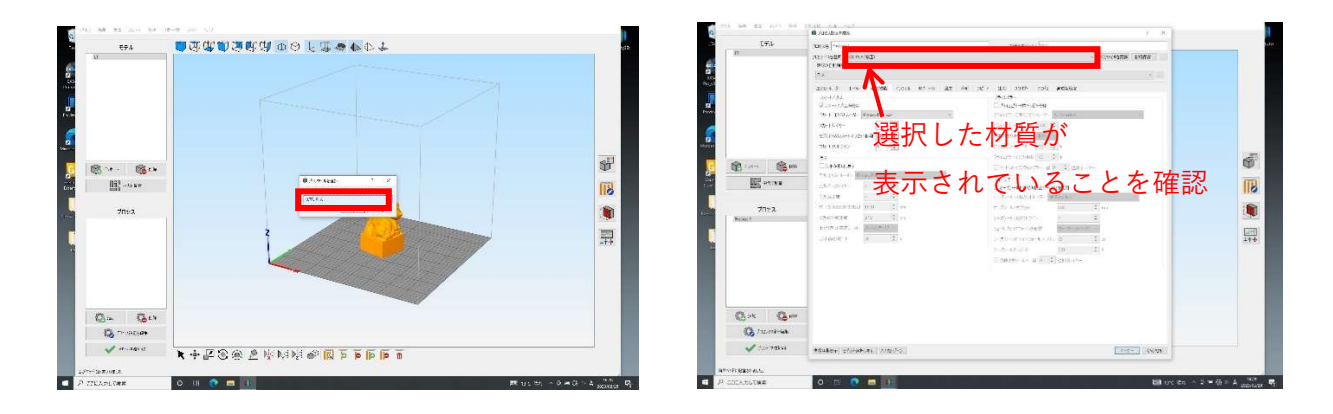

※材質(フィラメント)は基本的に「PLA」でセットしています。

- /ブリム」にチェックを入れ、その他のチェ 離」を「0」に設定する。 ックを外す。
- (6) 「追加機能」タブを選択し、「スカート (7) モデルからの「スカートオフセット距

|                                                                                                    |             | Ø /us/dorfills                                                                                                    | 2 ×                                                                                                    |                                                                                                    | G                                                                                                    | Artoline at                                                                                                    | 7. X.                               |  |
|----------------------------------------------------------------------------------------------------|-------------|----------------------------------------------------------------------------------------------------|----------------------------------------------------------------------------------------------------|----------------------------------------------------------------------------------------------------|----------------------------------------------------------------------------------------------------|----------------------------------------------------------------------------------------------------|-------------------------------------|--|
|                                                                                                    | £3'4        | JENGE (Revis)                                                                                                    | and all all all                                                                                                | 1772                                                                                                    | C 174                                                                                                    | 73936 (****)                                                                                                    | 2228/00 **                          |  |
|                                                                                                    |             | THIN AREA MANAGEMENT                                                                                                    | - TUP/ALSON BIOMA                                                                                              |                                                                                                    | - 3005                                                                                                    | TUTY JPRE VANDAGES                                                                                              | - 3,0x0,0800 M0800.                 |  |
|                                                                                                    |             | E-TOTEME                                                                                                    |                                                                                                    |                                                                                                    | 68                                                                                                    | POPER                                                                                                    |                                     |  |
|                                                                                                    |             | 7.x                                                                                                    | 「花                                                                                                    |                                                                                                    | 12                                                                                                    | E.A.                                                                                                    |                                     |  |
|                                                                                                    |             | THERE IN COMPANY AND ADDRESS OF                                                                                                    | and and a section of another                                                                                   |                                                                                                    | 1000                                                                                                    |                                                                                                    | and the second and the second       |  |
|                                                                                                    |             | 1                                                                                                    | NUS.                                                                                                    |                                                                                                    |                                                                                                    | and a set of the set of the set                                                                                 | hard and her the Pooles             |  |
|                                                                                                    |             | EX UNLARK                                                                                                    | 2 2022-10 (AVE)                                                                                                |                                                                                                    | 7                                                                                                    | 2001-51804                                                                                                    | C Store de deze                     |  |
|                                                                                                    |             | Carl Constance                                                                                                    | The Disconstruction of the States                                                                              |                                                                                                    | and the second second sec | The Elizabeth Street Brites Barries -                                                                           | There prove a contract of the       |  |
|                                                                                                    |             | 28-11-01                                                                                                    | 20072-08 [200] [20 er                                                                                          |                                                                                                    | 100                                                                                                    | Met toba                                                                                                    | manning (Milliphere)                |  |
|                                                                                                    |             | STRUCTURE CONTRACT IN A                                                                                                    | - # ( m) m/                                                                                                    |                                                                                                    |                                                                                                    | The second second second second second second second second second second second second second second second se | and off feet                        |  |
|                                                                                                    |             | The contraction of the local distribution of the local distribution of | Contract, or Sa                                                                                                |                                                                                                    | 2                                                                                                    | The Address of                                                                                                  | man and the first                   |  |
|                                                                                                    |             | 1 1 1 1 1 1 1 1 1 1 1 1 1 1 1 1 1 1 1                                                                                                    | and a second second second second second second second second second second second second second second second | Contract Inc.                                                                                                    |                                                                                                    | Contractor ( 181                                                                                                | Contraction of Contraction          |  |
|                                                                                                    | Q           | Care and the second second sec | 27137 - Colles 12                                                                                              | 19th                                                                                                    | 0.0.                                                                                                    | -10                                                                                                    | 13421-1344 (11 (14))                |  |
|                                                                                                    | 40          | Contraction of the second second                                                                                                    | and a thead with the second                                                                                    |                                                                                                    | COLUMN CONTRACTOR                                                                                                    | L.2.8 (90.4.8)                                                                                                  | Energy 200 (2 - 2 / 2) Entran       |  |
|                                                                                                    | INF too too | and a second second second second second second second second second second second second second second second                                                                                                    | - 10- kf                                                                                                    | 1771                                                                                                    | IIII too KK                                                                                                    | ATTAC STREET                                                                                                    | 24-57                               |  |
|                                                                                                    | 600         | 1 200 2 11                                                                                                    | D4-0-0-20475-06424                                                                                             | 0                                                                                                    | ESP                                                                                                    | 134 244 1 2                                                                                                    | ロマーカーいなた状態とつの対象                     |  |
|                                                                                                    |             | 1.8 - 1.9                                                                                                    | 1 Ac-3 6420 K (1996) (8)                                                                                       | and the second second se |                                                                                                    | 12478 1 2                                                                                                    | 2 - A - 4 (7) 42 4 1 - 7 - 27 faile |  |
|                                                                                                    | プロセス        | A charge that we 🚊 et                                                                                                    | (7) 8)(7)(1) = 10 € (0).                                                                                       |                                                                                                    | J123                                                                                                    | 15 (2012) (2014) (100) \$ (10)                                                                                  | 17 25 A1220 10 20 20 m              |  |
|                                                                                                    | Proven 7    | 1.1 0.0226 2                                                                                                    | 1-50-50-000 F. Q                                                                                               |                                                                                                    | Trainer                                                                                                    | 17882-1980 WW - 2 10                                                                                            | 2-2-4002370                         |  |
|                                                                                                    |             | 1050377-+ 10-237-7                                                                                                    | 10-12-12-12-12-12-12-12-12-12-12-12-12-12-                                                                     | 10540                                                                                                    |                                                                                                    | L-MARL + Harris                                                                                                 | 10-0.75 (114-0.00) (27-0.20-07 (2   |  |
|                                                                                                    |             | 310070 (s 1) s                                                                                                    | S.J.S. Relevands in 2 a                                                                                        | 277                                                                                                    | 2 C                                                                                                    | -144272 0 10 2 0                                                                                                | 5-73-410-34-5-55 m (2.5)            |  |
| All the set of the set of the se                       |             | A second second se                                                                                                    | retransference in 21 k                                                                                         | SHIT                                                                                                    |                                                                                                    |                                                                                                    | industrial of State                 |  |
|                                                                                                    |             |                                                                                                    | TAPPA                                                                                                    |                                                                                                    |                                                                                                    |                                                                                                    |                                     |  |
|                                                                                                    |             |                                                                                                    |                                                                                                    |                                                                                                    |                                                                                                    |                                                                                                    | Tables of a local boots             |  |
|                                                                                                    |             |                                                                                                    |                                                                                                    |                                                                                                    |                                                                                                    |                                                                                                    |                                     |  |
|                                                                                                    |             |                                                                                                    |                                                                                                    |                                                                                                    |                                                                                                    |                                                                                                    |                                     |  |
| A real lander ( 1962) ( 1962) |             |                                                                                                    |                                                                                                    |                                                                                                    |                                                                                                    |                                                                                                    |                                     |  |
|                                                                                                    |             |                                                                                                    |                                                                                                    |                                                                                                    | 1                                                                                                    |                                                                                                    |                                     |  |
|                                                                                                    | Q = K G = H |                                                                                                    |                                                                                                    |                                                                                                    | Q.** Q.**                                                                                                    |                                                                                                    |                                     |  |
|                                                                                                    | B monthles  |                                                                                                    |                                                                                                    |                                                                                                    |                                                                                                    | 1                                                                                                    |                                     |  |
|                                                                                                    | PO HANNAM   |                                                                                                    |                                                                                                    |                                                                                                    | C Towness                                                                                                    |                                                                                                    |                                     |  |
|                                                                                                    | 2200 RdRVR  | TEADY STRABULK MILTO                                                                                                    | AND AND                                                                                                    |                                                                                                    | 3.79-362.05                                                                                                    | PE4529 25140(.24   2012)                                                                                        | T-T- AMAR                           |  |
|                                                                                                    | The Lt.     |                                                                                                    |                                                                                                    |                                                                                                    |                                                                                                    | ·                                                                                                    |                                     |  |

※スカート(試し書き) /ブリム(反り返り防止)をオフセット距離0にすることで、造形中の モデルがテーブル上で安定する。

- (8) 「インフィル」タブを選択し、「内部インフィルパターン」と「インフィル率」を設定する。
  ※特に希望がない場合、内部インフィルパターンは「三角」、インフィル率はデフォル
  - ト「20%」を推奨。

(9) 設定した内容を再確認し、「オーケー」 を選択する。

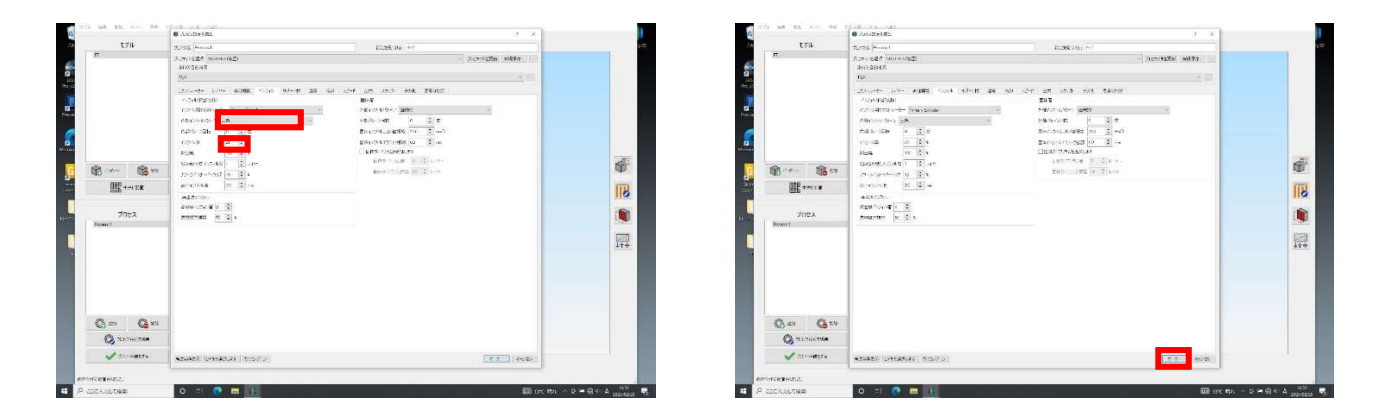

※インフィルパターン:造形物の内部を埋めるパターン。 ※インフィル率:造形物の内部を埋める材料の密度。

(10) モデルの「中央に配置」を選択して、モ デルが中央に配置されたことを確認する。

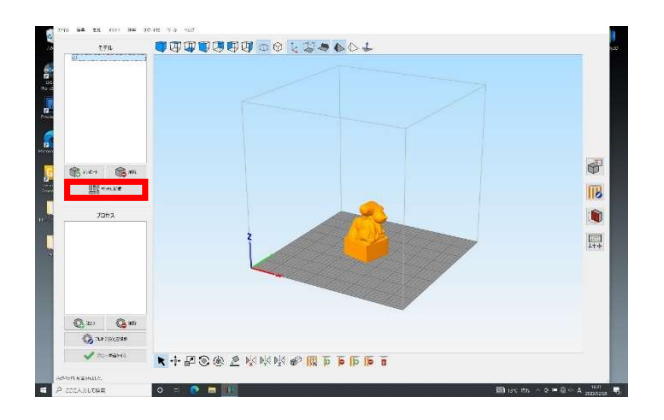

(11) 「サポート材を生成」を選択する。

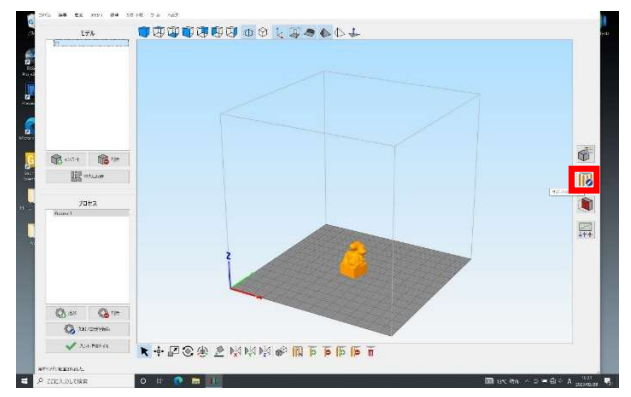

※サポート材は土台がない部分に造形する際に 材料が下に垂れて変形しないように支えるため のものであり、造形後に除去する。

(12) 「自動配置材を生成します」を選択して、サポート材がモデルに配置されたことを確認する。

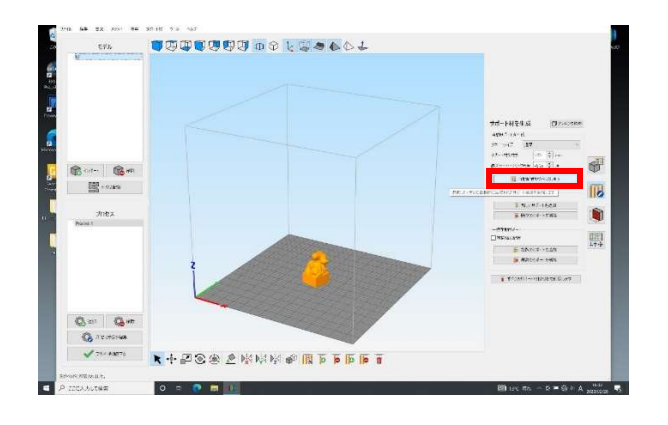

(13) 「プリント準備をする」を選択する。

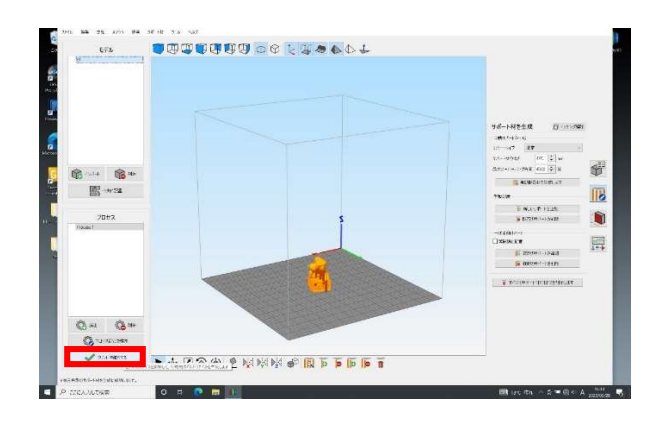

- (14) プレビューで概要などを確認し、必要 事項を用紙に記入する。
- (15) 造形データに問題がなければ、「ビルド ファイルをディスクにエクスポートします」 を選択し、データ(拡張子.gcode)を保存す る。※造形データを修正したい場合は「プレ ビューモードを終了」を選択し、「プロセス 設定を編集」で造形の条件を修正する。

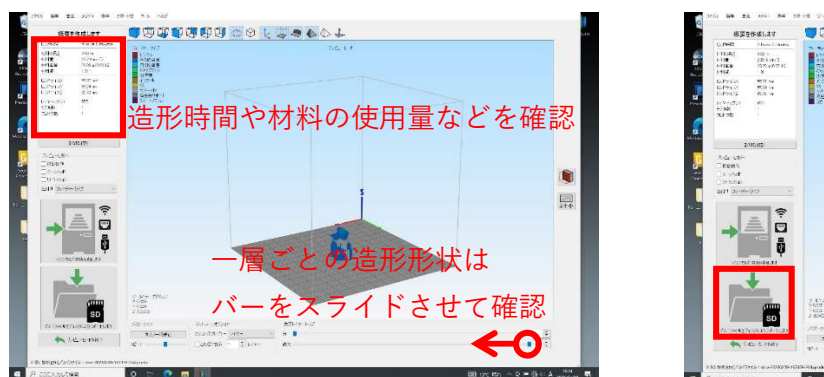

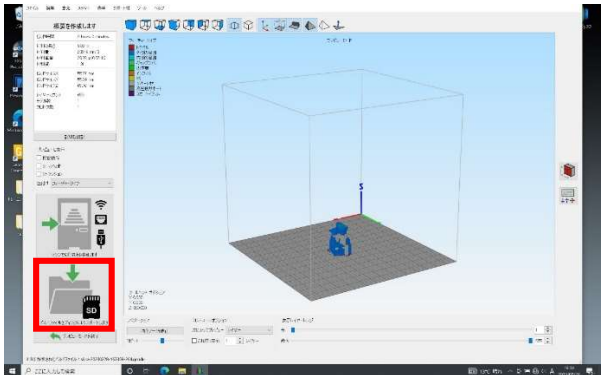

※実際の造形時間(ビルド時間)は、造形物のサイズに伴って表示と大きく変わる。 (サイズが大きくなるほど、実際の造型時間は大幅に延びる。例:予定 30h→実際 41h) ※完成予定時刻から、管理課で利用終了の時刻を設定します。代理で取出しも承ります。 (16) 保存したデータ(拡張子.gcode)を3Dプリンター付属のUSB(赤色)に移行する。 ※造形データ作成はここで完了。 ※この附属 USB データを 3D プリンター本体にセットして造形をする。

----「SIMPLIFY3D」の終了----

- 「新しい」を選択する。
- (17) 画面上のタブから「ファイル」を選択し、 (18) データの破棄を確認されるので、「破棄 する」を選択する。

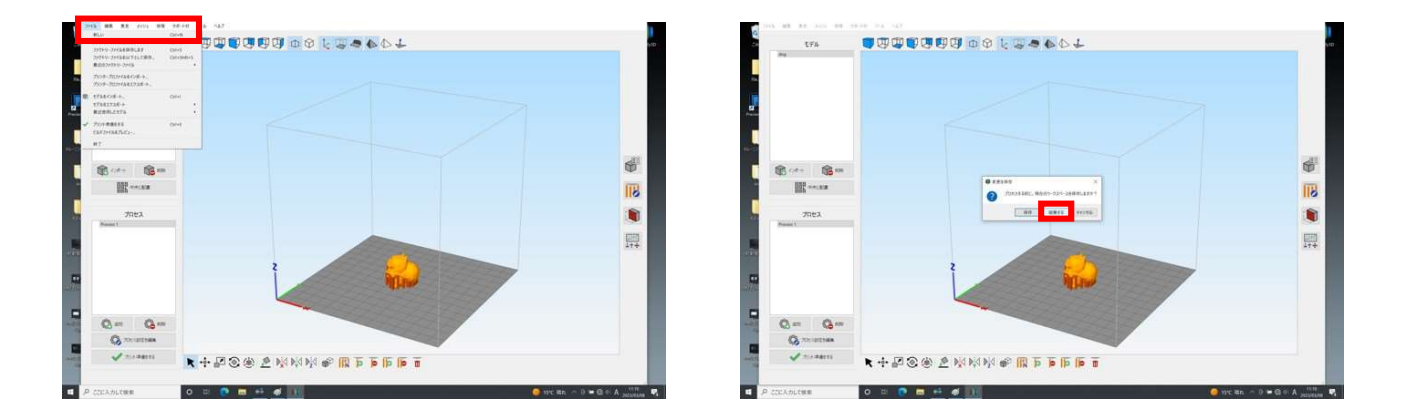

- ※「破棄する」操作をしないとデータが保存されたままになる。
- (19) 画面上にモデルデータがないことを確認した後、画面上のタブから「ファイル」を選択し、 「終了」を選択する。